# HƯỚNG DẪN CÀI ĐẶT PHẦN MỀM DYNED TRÊN MÁY TÍNH BẢNG, ĐIỆN THOẠI

#### I. Cài đặt Phầm mềm Dyned

Trên điện thoại hoặc máy tính bảng Android bạn tìm ứng dụng Play Store ( trên Iphone, Ipad là Appstore ) và mở ứng dụng lên

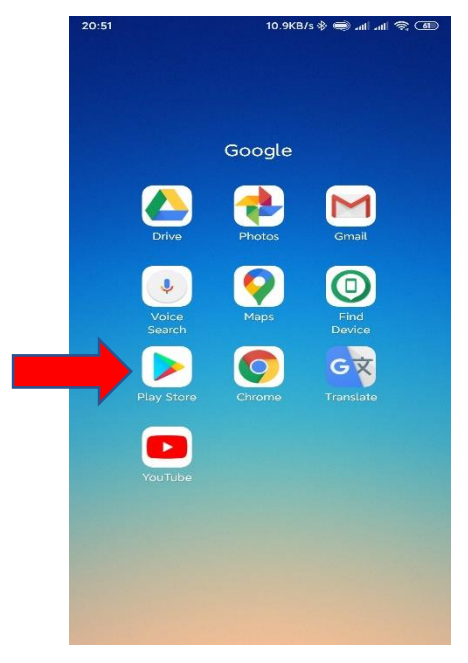

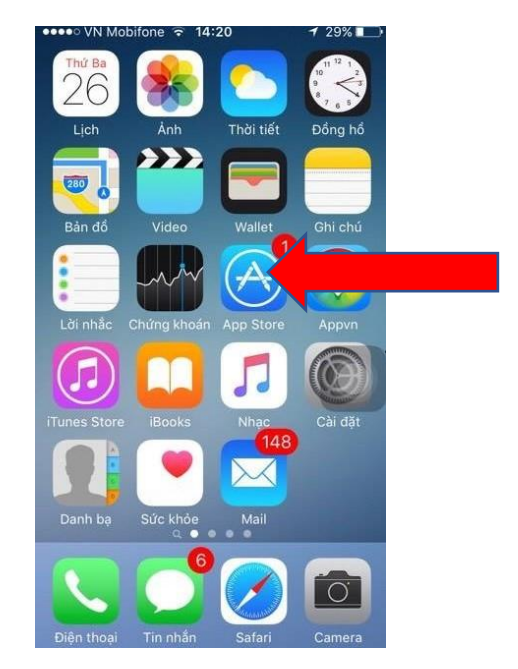

Sau đó bạn gõ trên thanh tìm kiếm chữ **Dyned** ứng dụng sẽ hiển thị phần mềm **Dyned**, hoặc bạn ấn nút Search sẽ ra

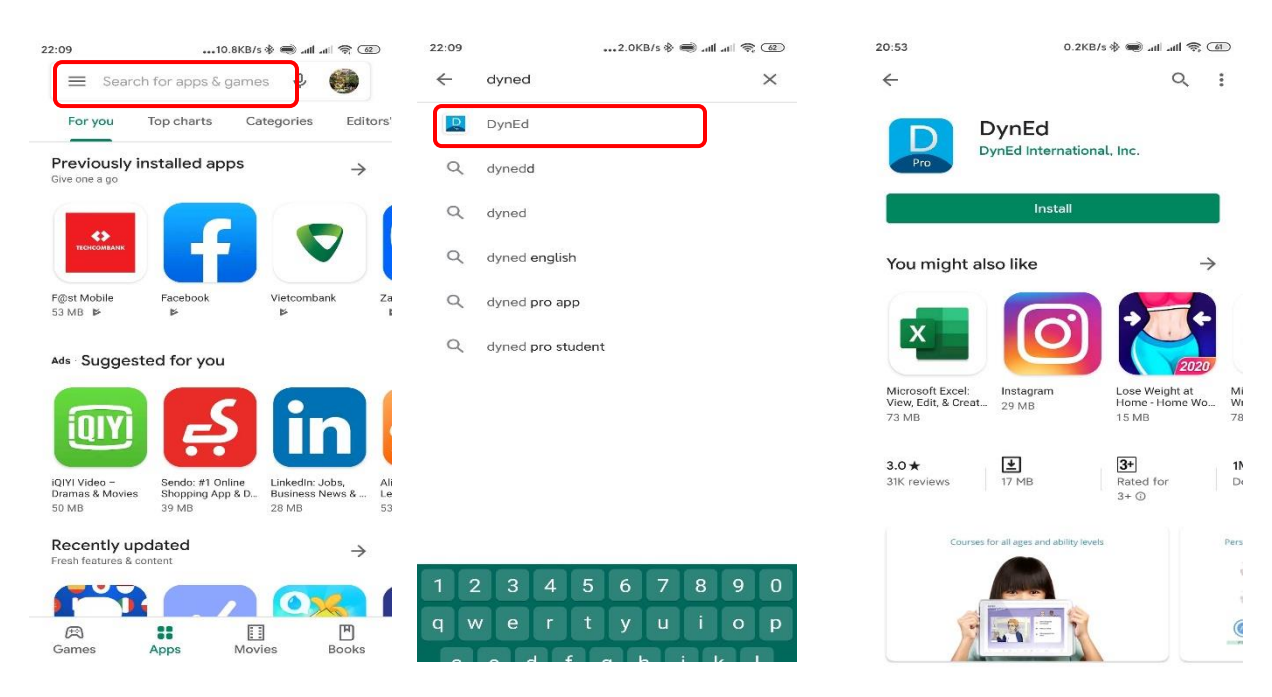

E&D Việt Nam - Hướng dẫn cài đặt phần mềm DynEd

# Ấn vào Install để cài đặt phần mềm

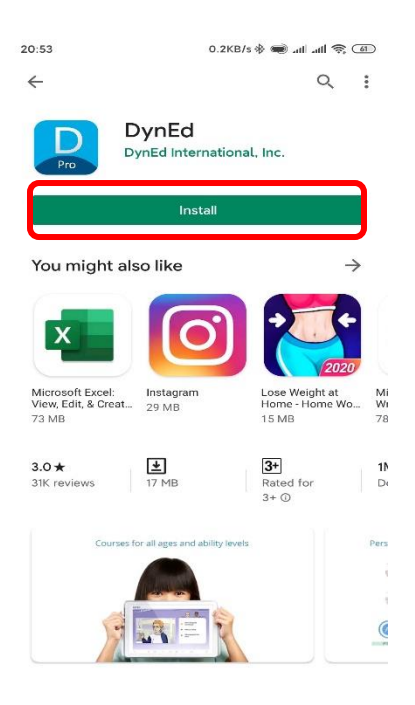

# I. Thiết đặt Phần mềm Dyned Sau khi cài đặt xong chọn Open để mở phần mềm

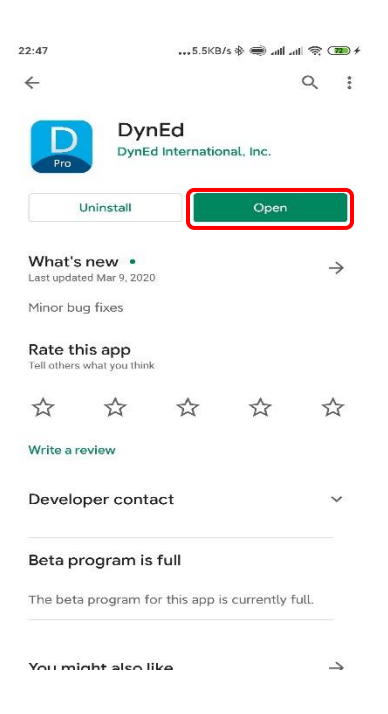

E&D Việt Nam - Hướng dẫn cài đặt phần mềm DynEd

Nếu máy có hỏi bạn hãy chọn allow

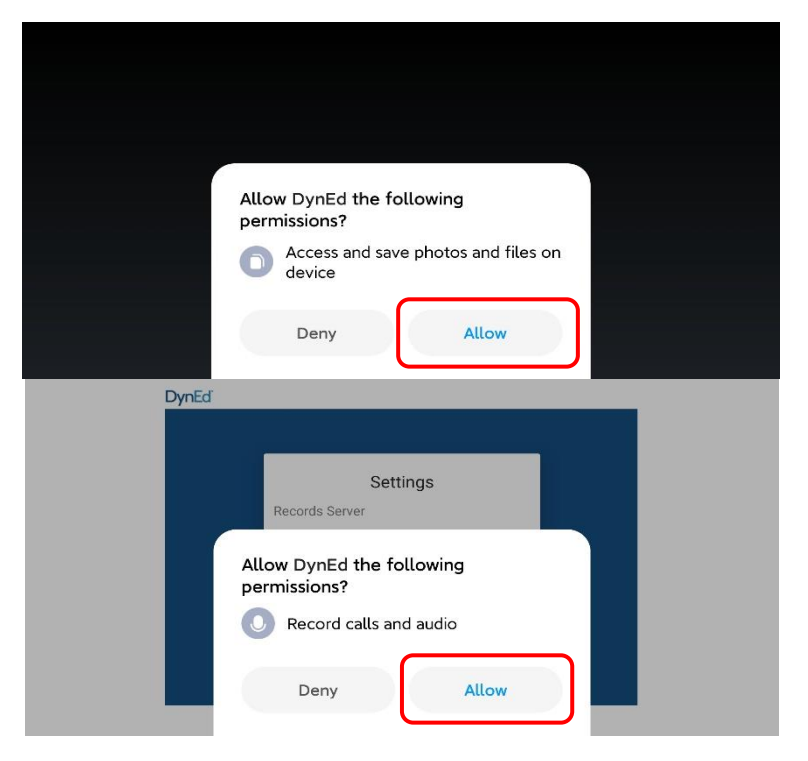

Phần mềm sẽ hiển ra như bên dưới, các bạn chọn mục Records Server

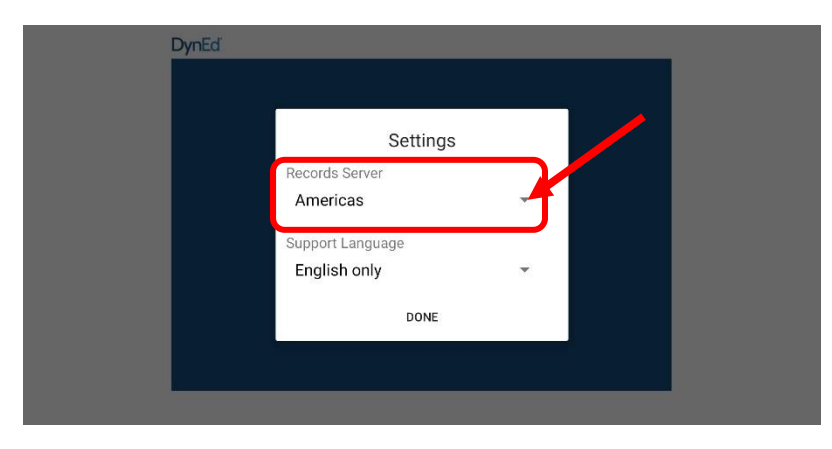

Hiện ra menu các nước -> chọn Vietnam

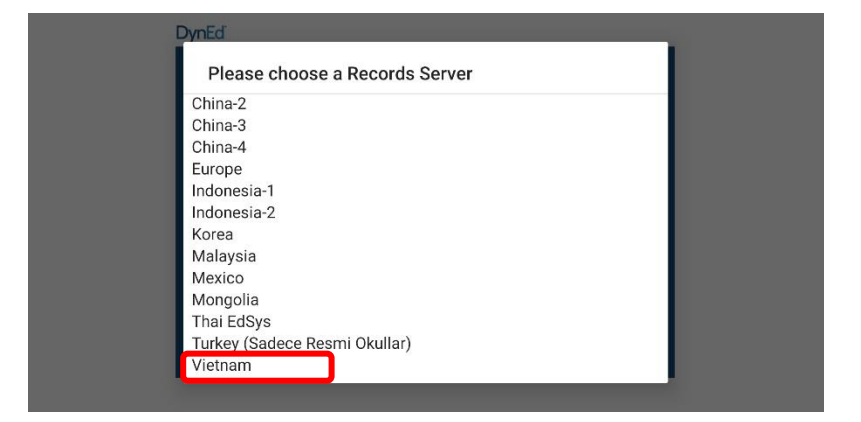

E&D Việt Nam - Hướng dẫn cài đặt phần mềm DynEd

### Chọn-> Done

| Dyne |                  |   |   |  |
|------|------------------|---|---|--|
|      | Settings         |   | _ |  |
|      | Records Server   |   |   |  |
|      | Vietnam          | - |   |  |
|      | Support Language |   |   |  |
|      | English only     | * |   |  |
|      | DONE             |   | _ |  |
|      |                  |   |   |  |
|      |                  |   |   |  |

# II. Đăng nhập và tải giáo trình Điền mật khẩu và password được cấp

| <sup>2</sup> DynEd               |  |
|----------------------------------|--|
| 7a11@.1<br>Password              |  |
| Sign In<br>Vietnam: English only |  |

# Chọn -> Sign in

| DynEd |          |              |  |
|-------|----------|--------------|--|
|       |          |              |  |
|       |          |              |  |
| ſ     | i        | *            |  |
|       | Dyned    |              |  |
|       | 7a11@1   |              |  |
|       | Password | _            |  |
|       | Sign In  | English only |  |
|       |          |              |  |
|       |          |              |  |
|       |          |              |  |

Phần mềm hiện ra thì chọn giáo trình để tải về bao gồm **First English** và **English for Success.** 

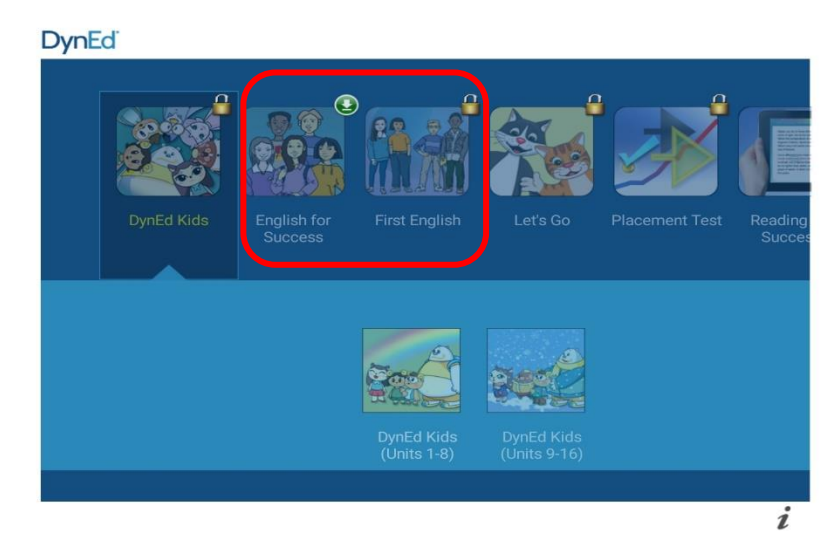

#### Chon -> Dowload

| DynEdi                                                 |                               |          |
|--------------------------------------------------------|-------------------------------|----------|
|                                                        |                               |          |
| English for Success.<br>Required: 858.31MB Free: 28.64 | GB                            |          |
|                                                        | CANCEL                        | DOWNLOAD |
| Basic<br>(Units 1-10)                                  | Intermediate<br>(Units 11-20) |          |
|                                                        |                               | i        |

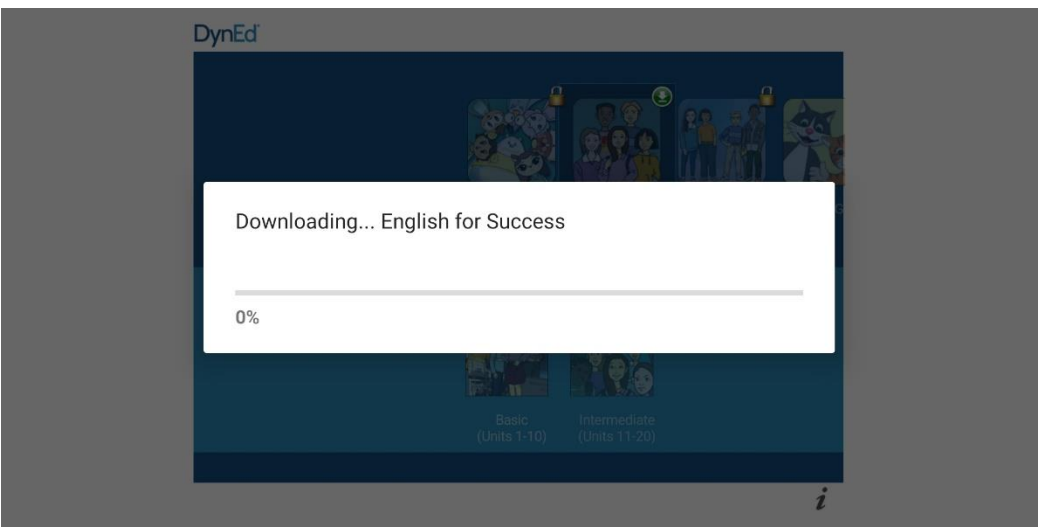

E&D Việt Nam - Hướng dẫn cài đặt phần mềm DynEd

### Sau khi tải xong chọn -> **OK**

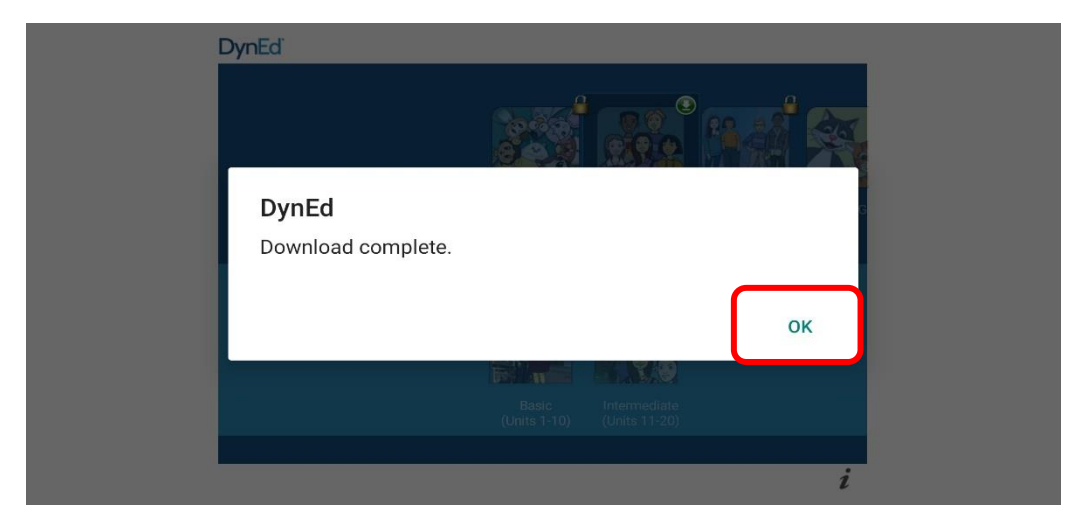

Phần mềm sẽ có giao diện như ảnh dưới

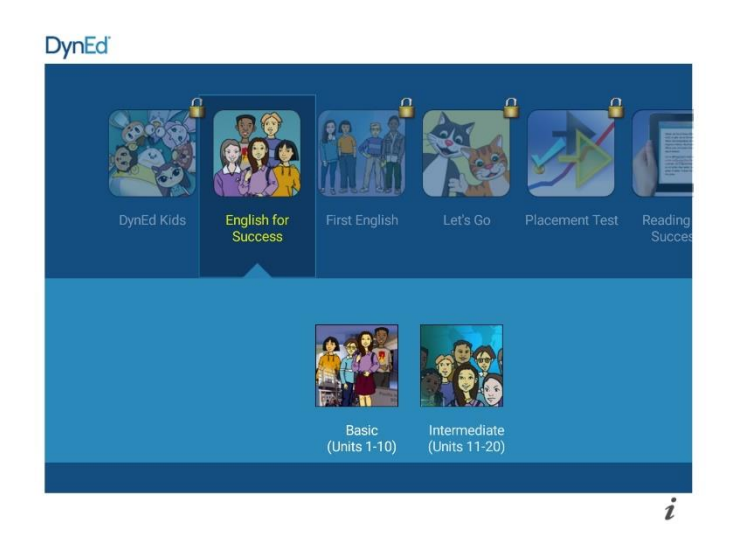

III. Chúng ta vào bài học theo hướng dẫn của Giáo viên từng lớp. Cấp 2: Học phần mềm First English và English for Success Khuyến khích : Những học sinh có khả năng tiếp thu bài tốt hơn có thể vào các Level cao hơn để tham khảo và tự học trước.

CHÚC CÁC BẠN VUI HỌC TIẾNG ANH VỚI DYNED !